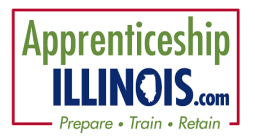

## Other Individuals Impacted for Apprenticeship Illinois

## Log-in

- 1. Go to <u>https://illinoisworknet.com/appilpartners</u>
- 2. Click the link Go to IWIS (Formerly Customer Support Center) to access Apprenticeship Illinois Dashboard and Partner Tools.
- 3. Log-in using your Illinois workNet account.
- 4. Access the Apprenticeship Illinois group and land on the groups page.

## Step 1 – View Other Individuals Impacted (OII) List

- 1. On the Customers list, filter the Customer Type column to sort by Case Managed or OII.
- 2. Export the list by clicking Export and selecting OII. The list contains any data that was previously uploaded.

## Step 2 – Add customers to Illinois workNet reports.

- 1. Select Upload Other Individuals Impacted. A modal will display.
- 2. Select "Click here to download an OII spreadsheet".
- 3. Save the document to your computer.
- 4. Enter customer information and save the spreadsheet. Red asterisk denotes the required fields.

| Grant Number *                                   |                                                  |
|--------------------------------------------------|--------------------------------------------------|
| Date of Registered Apprenticeship Program start* | Hourly Wage on Entry in Program                  |
| How was the apprentice impacted by the grant? *  | Race*                                            |
| Apprentice First Name*                           | Ethnic Group*                                    |
| Apprentice Last Name*                            | Education*                                       |
| Apprentice Occupation*                           | Veteran Status*                                  |
| Sponsor*                                         | Individual with Disability (Yes/No) *            |
| Sponsor Address                                  | Employment Status                                |
| Sponsor City                                     | Existing or New Employee*                        |
| Sponsor State                                    | Type of Program                                  |
| Sponsor Zip Code*                                | Term                                             |
| Occupation SOC Code*                             | Hours a year                                     |
| Participant Email                                | Related Training Source                          |
| Apprentice Zip Code*                             | Apprentice paid for Related Training Instruction |
| Apprentice Full Social Security Number*          | Wages                                            |
| Apprentice Date of Birth*                        | Careen Connection                                |
| Phone                                            | RAPIDS ID*                                       |
| Gender*                                          | Who made the referral?                           |

- 5. Return to the Upload OII modal, select Choose File, select the completed spreadsheet, and click Open.
- 6. Select Upload. Participant List will populate on the Reports screen.
- 7. Review customer information. If incorrect, update the list and upload again. The data will match on the participant social security number.

Detail Instructions: Other Individuals Impacted Reporting